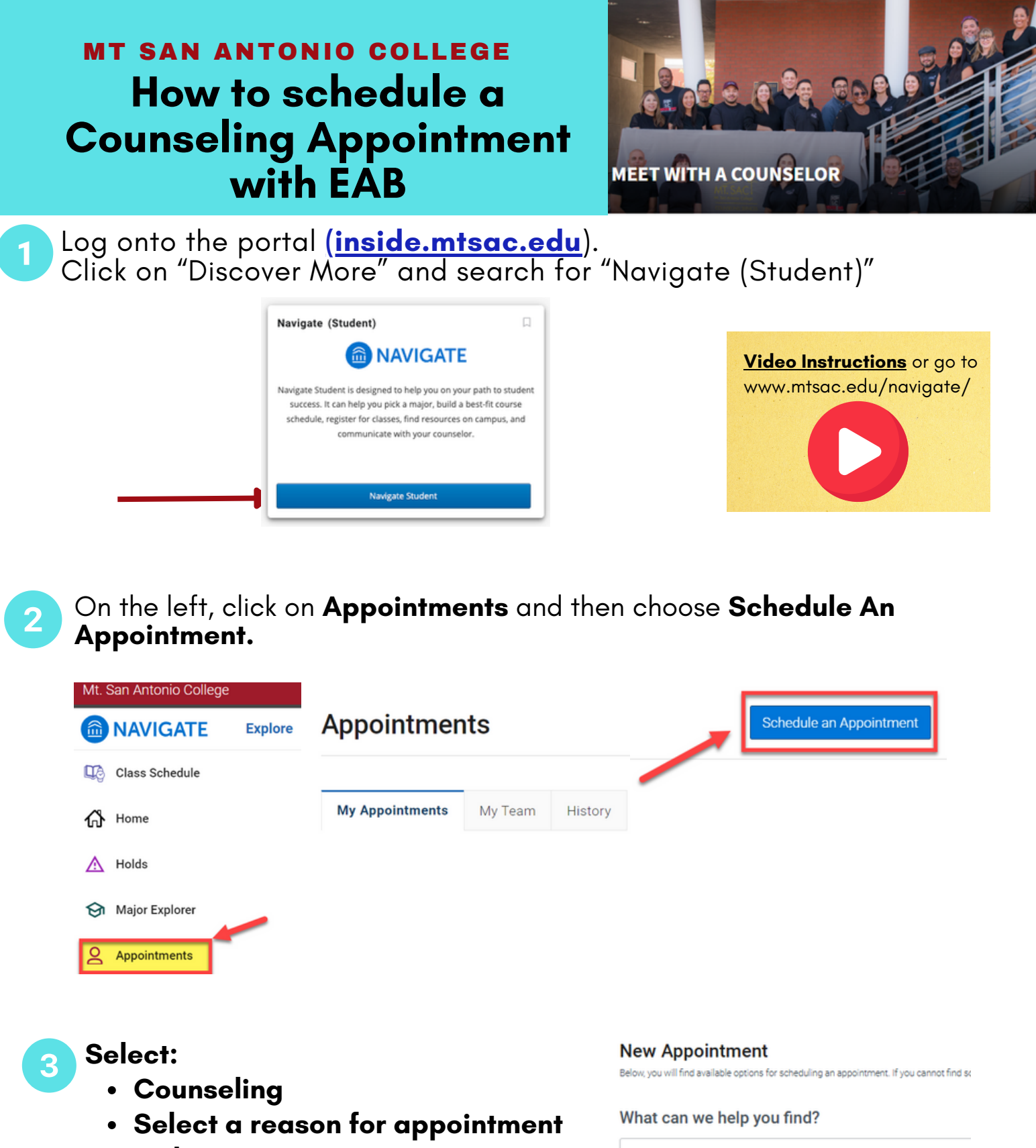

- Pick a Date
  - Click on "Find Available Time"

Note: Appointments are released exactly two weeks in advance at the same time and date.

Example: If today is Monday, 3/3 at 12 PM, then appointments for Monday, 3/17 at 12 PM will become available.

| Counseling        | × |
|-------------------|---|
| Service *         |   |
| Career Counseling | × |
| Pick a Date()     |   |
| March 4, 2025     | × |

Find Available Time

4 Make your selection and press **Schedule**.

| Ne                  | N A    | ppo    | oint  | me    | nt     |            |
|---------------------|--------|--------|-------|-------|--------|------------|
| All Filters Start O |        |        |       |       |        |            |
| What t              | ype of | appoir | tment | would | you li | ke to sche |
| Service             | 2      |        |       |       |        |            |
| Pick a              | Date   |        |       |       |        | _          |
| Marc                | h      | Y      | 2025  | ~     | <      | 1>         |
| 3                   | M      |        | W     | 1     | P      | 1          |
| 2                   | 3      | 4      | 5     | 6     | 7      | 8          |
| 9                   | 10     | 11     | 12    | 13    | 14     | 15         |
| 16                  | 17     | 18     | 19    | 20    | 21     | 22         |
| 23                  | 24     | 25     | 26    | 27    | 28     | 29         |
| 30                  | 31     |        |       |       |        |            |

5

## Review & Confirm appointment

## **Review Appointment Details and Confirm**

| What type of appointment would you like to schedule?                                                              |                                      | Service                      |                              |
|----------------------------------------------------------------------------------------------------|--------------------------------------|------------------------------|------------------------------|
| Date                                                                                                    |                                      | Time®                        |                              |
| Location                                                                                                    |                                      |                              |                              |
| How would you like to meet? *<br>Search by type<br>You are seeing the meeting types available for this time slot. |                                      |                              |                              |
| Would you like to share anything else?<br>Add your comments here                                                  |                                      |                              |                              |
| Reminder en la sent to prosestro@mtsac.edu                                                                        |                                      |                              |                              |
| Text Message Reminder                                                                                             |                                      |                              |                              |
| None Number for lest werkinger                                                                                    | 2                                    |                              |                              |
|                                                                                                    | Ť                                    | Questions? Ne<br>Contact the | ed Assistance?<br>Counseling |
|                                                                                                    |                                      | <u>Depa</u><br>(909) 274     | -4380 or go                  |
|                                                                                                    |                                      | bit.ly/3                     | SYcaJvC                      |
|                                                                                                    | 2                                    |                              |                              |
|                                                                                                    |                                      |                              |                              |
|                                                                                                    | MI. SAC I<br>Mt. San Antonio College |                              |                              |
|                                                                                                    | COUNSELING SERVICES                  | $\overline{\mathbb{C}}$      |                              |